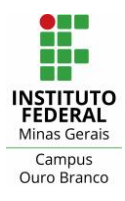

| 1                             |
|-------------------------------|
| Erro! Indicador não definido. |
| 3                             |
| 4                             |
|                               |

## Apresentação

Este documento contém informações sobre como configurar atividades do tipo tarefa, fórum, questionário e lição para que elas sejam exibidas no calendário do Moodle.

**Atenção:** após, definir as configurações de uma atividade é importante que o professor clique sobre o item "Calendário" no menu esquerdo (Figura 1), e verifique se a atividade está presente no calendário, na data que foi definida.

|                   | Dom | Seg | Ter | Qua                       | Qui          | Sex    | Sáb |
|-------------------|-----|-----|-----|---------------------------|--------------|--------|-----|
| Participantes     |     | 1   | 2   | 3                         | 4            | 5      | 6   |
| Competências      |     |     |     |                           |              |        |     |
| I Notas           | 7   | 8   | 9   | 10<br><b>a</b> Ta         | 11<br>🥚 🗳 Ta | 12     | 13  |
| 🖀 Página inicial  |     |     | 10  | <ul> <li>a Iní</li> </ul> | 🔵 🏪 Té       | • - 10 |     |
| 2 Painel          | 14  | 15  | 16  | 17                        | 18           | 19     | 20  |
| 🛗 Calendário      |     |     |     | ⊌ Id                      |              |        |     |
| Arquivos privados | 21  | 22  | 23  | 24                        | 25           | 26     | 27  |
| Reus cursos       |     |     |     |                           |              |        |     |

Figura 1: visualizando o calendário

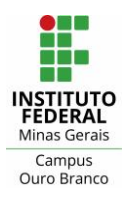

## Instituto Federal de Minas Gerais - Campus Ouro Branco Rua Afonso Sardinha, 90, Pioneiros Ouro Branco, MG | CEP: 36420-000 Telefone : (31) 2137-5700 E-mail : <u>ti.ourobranco@ifmg.edu.br</u>

## Atividade tarefa e fórum

De acordo com os testes realizados no Moodle, todas as atividades do tipo tarefa e fórum que tenham a "data de entrega" habilitada no bloco "disponibilidade", conforme Figura 2, aparecem no calendário. Caso essa data seja desabilitada, a atividade não aparecerá no calendário.

**Obs.:** ao criar uma atividade do tipo tarefa por padrão a "data de entrega" estará habilitada, ao contrário da atividade fórum. Em ambos os casos, é importante verificar as configurações do bloco "disponibilidade".

| <ul> <li>Disponibilid</li> </ul> | ade |           |           |              |       |      |  |
|----------------------------------|-----|-----------|-----------|--------------|-------|------|--|
| Permite envios<br>a partir de    | 0   | 10 🗢      | fevereiro | \$<br>2021 🗢 | ]] \$ | 04 🖨 |  |
|                                  |     | 🗆 Habilit | ar        |              |       |      |  |
|                                  |     |           |           |              |       |      |  |
| Data de<br>entrega               | 0   | 16 🗢      | fevereiro | \$<br>2021 🖨 | 10 🗢  | 54 🗢 |  |
|                                  |     | 🗹 Habilit | ar        |              |       |      |  |
|                                  |     |           |           |              |       |      |  |
| Data limite                      | 0   | 18 🗢      | fevereiro | \$<br>2021 🗢 | 10 🗢  | 51 🗢 |  |
|                                  |     | 🗹 Habilit | ar        |              |       |      |  |

Figura 2: habilitando e definindo "Data de entrega"

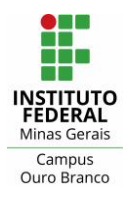

Atividade questionário

Para que a data de início e de fim de uma atividade do tipo questionário apareçam no calendário é necessário habilitar, respectivamente, no bloco "duração" as opções: "abrir o questionário" e "encerrar o questionário".

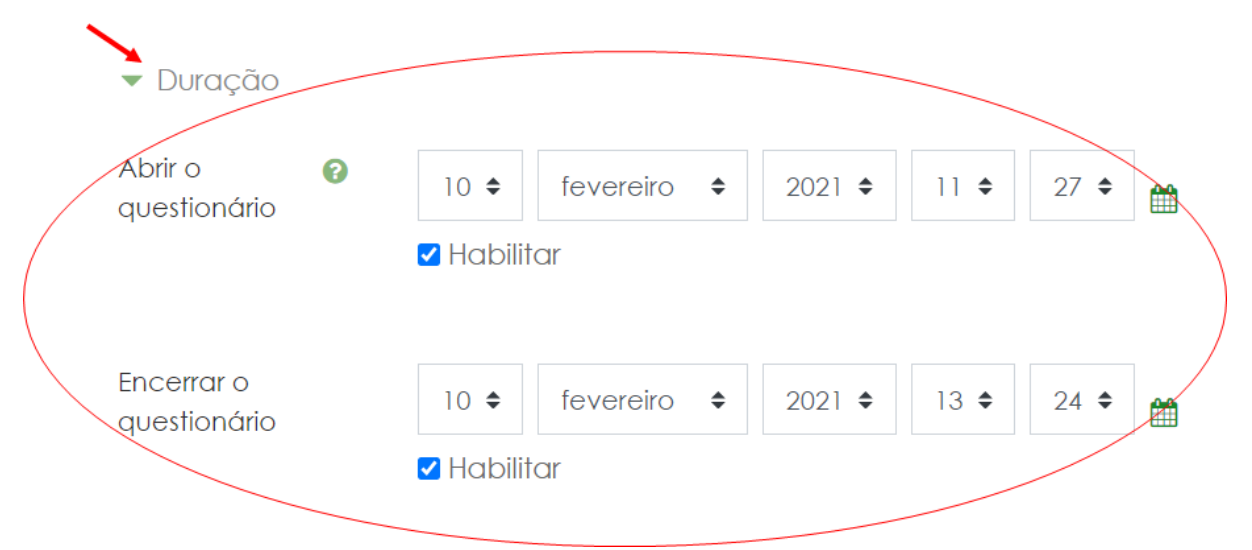

Figura 3: habilitando e definindo datas de início e fim de um questionário

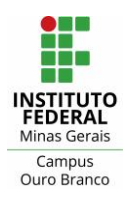

## Atividade lição

Para que a data de início e de fim de uma atividade do tipo lição sejam exibidas no calendário é necessário habilitar, respectivamente, no bloco "disponibilidade" as opções: "disponível a partir de" e "prazo final".

| <ul> <li>Disponibilidade</li> </ul> |             |   |
|-------------------------------------|-------------|---|
| Disponível a partir<br>de           | 10          |   |
|                                     | ✓ Habilitar |   |
| Prazo final                         | 11          | / |
|                                     | ✓ Habilitar |   |

Figura 4: habilitando e definindo data de início e encerramento de uma lição